# ACORDO DIRETO DE PAGAMENTO DE PRECATÓRIOS

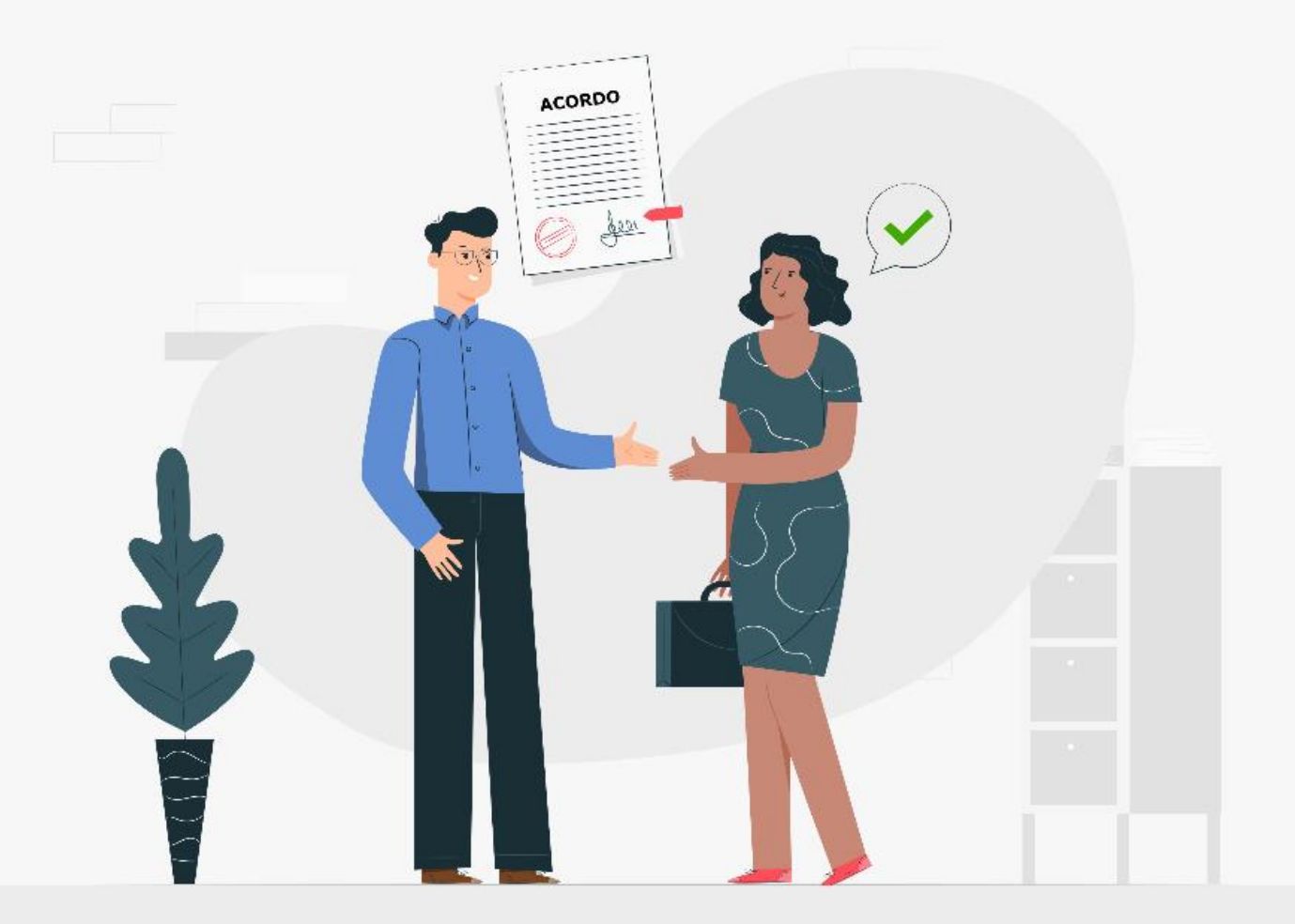

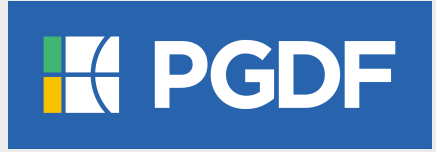

# MANUAL DO REQUERENTE

- PROTOCOLO ELETRÔNICO -

#### **EXPEDIENTE**

Ludmila Lavocat Galvão Vieira de Carvalho Procuradora-Geral do Distrito Federal

Idenilson Lima da Silva Procurador-Geral Adjunto do Contencioso

Carlos Augusto Valenza Diniz Procurador-Geral Adjunto da Fazenda Distrital

Helder de Araújo Barros Secretário-Geral

**Diego Jorge Tenório Tavares** Procurador-Chefe do Contencioso em Precatórios e Requisições de Pequeno Valor

**Tatiana Ferreira Tamer Lyrio** Procuradora-Chefe da Câmara de Mediação e Conciliação

**Riane de Oliveira Torres Santos** Subsecretária-Geral de Tecnologia da Informação

**Ricardo Clemente da Costa Junior** Subsecretária-Geral de Apoio Técnico, Operacional e Científico

Marcel Carvalho de Souza Vasconcelos Assessoria de Comunicação

#### **Equipe Técnica**

Alex Ferreira Santos Maria do Socorro Nascimento Vieira Campos Bárbara Oliveira Schultz Barbosa Diego César Bessa Deborah Teixeira Araújo Luana Guimarães Pinheiro Oelison Sousa de Farias Jordana Cavalcante Barros

#### Elaboração

Riane de Oliveira Torres Santos

#### Сара

Marcel Carvalho de Souza Vasconcelos

Atualização: 05/07/2022

# **SUMÁRIO**

| I. PREPARAÇÃO PARA O PROTOCOLO ELETRÔNICO – DIGITALIZAÇÃO DE DOCUMENTOS     | 4  |
|-----------------------------------------------------------------------------|----|
| II. PREPARAÇÃO PARA O PROTOCOLO ELETRÔNICO – CADASTRO NA PLATAFORMA GOV.BR  | 5  |
| III. GERAÇÃO DO REQUERIMENTO DO ACORDO DIRETO DE PRECATÓRIOS                | 10 |
| IV. PROTOCOLO DO REQUERIMENTO POR MEIO DO PETICIONAMENTO ELETRÔNICO         | 13 |
| V. ACOMPANHANDO AS PROPOSTAS SUBMETIDAS PARA O ACORDO DIRETO DE PRECATÓRIOS | 23 |

# I. PREPARAÇÃO PARA O PROTOCOLO ELETRÔNICO – DIGITALIZAÇÃO DE DOCUMENTOS

 Antes de efetuar o Protocolo Eletrônico, o requerente deverá estar de posse de toda a documentação prevista no item 5 do Edital, digitalizada em formato PDF, conforme abaixo:

## 5. DOS DOCUMENTOS

# 5.1. Devem ser obrigatoriamente anexados ao requerimento os seguintes documentos:

a) Requerimento para Acordo Direto de Precatórios, disponível no sítio www.acordoprecatorio.pg.df.gov.br, devidamente preenchido;

b) cópia do(s) documento(s) de identificação oficial do(s) requerente(s) e do Cadastro de Pessoas Físicas (CPF), se o(s) credor(es) for(em) pessoa física;

c) Certidão simplificada emitida pela Junta Comercial (Cartório ou OAB), da qual conste o nome do representante subscritor da proposta, expedida no máximo 30 (trinta) dias da data da apresentação do requerimento, bem como cópia dos atos constitutivos, se o credor for pessoa jurídica.

5.2. Quando aplicável, devem ser anexados à proposta, sem prejuízo de outros documentos que se mostrem necessários:

a) procuração pública ou procuração particular com firma reconhecida, que atribua ao advogado ou procurador poderes específicos para celebração de acordo perante a Câmara de Conciliação de Precatórios da Procuradoria-Geral do Distrito Federal, com deságio de 40% (quarenta por cento), lavrada há não mais de 60 (sessenta) dias da data de apresentação da proposta, quando o credor se fizer representar por advogado ou procurador;

b) decisão judicial de habilitação dos herdeiros expedida no juízo da execução, com individualização do(s) respectivo(s) quinhão(ões) e cópia do(s) respectivo(s) documento(s) de identificação oficial dos herdeiros, do(s) qual(is) conste o número no Cadastro de Pessoas Físicas (CPF).

- a. O documento Requerimento para Acordo Direto de Precatórios, subitem a do item 5, estará disponível em formato PDF no dispositivo eletrônico do requerente, após realização dos passos previstos no tópico <u>"III. GERAÇÃO DO REQUERIMENTO DO ACORDO DIRETO DE PRECATÓRIOS"</u> deste Manual.
- b. O sistema receberá arquivos com tamanho máximo de 2MB e apenas no formato PDF. É obrigatória a digitalização utilizando OCR, modo monocromático (preto e branco) e com resolução de 150dpi.
- c. Para aplicação do OCR, caso não seja nativo do seu dispositivo de digitalização, sugerimos o uso do software gratuito "PDF-XChange Viewer". Siga os passos abaixo para instalar o referido software e o pacote de idiomas necessário:
  - Baixar e instalar o software o "PDF-XChange Viewer": <u>https://www.tracker-software.com/product/pdf-xchange-viewer</u> (quando estiver instalando, escolher "Free Version");
  - Baixar e instalar o Pacote de Idiomas *"European Languages Pack"* para o **"PDF XChange** Viewer": <u>https://www.tracker-software.com/OCRAdditionalLangsEU.zip</u>
- d. Se o documento resultante da digitalização estiver superior a 2MB, recomendamos verificar se todos os padrões do item b foram atendidos e em caso negativo realizar a aplicação desses padrões. Se mesmo assim ainda não conseguir atingir esse limite, sugerimos a utilização da ferramenta de compressão gratuita "Reduce PDF Size" (<u>http://reducepdfsize.com/</u>).
- e. Caso o requerente não possua uma Impressora Multifuncional ou Scanner, sugerimos realizar a digitalização utilizando um Smartphone, através do aplicativo gratuito "Microsoft Office Lens" disponível na Play Store (Android) e na App Store (Apple/Iphone).

### II. PREPARAÇÃO PARA O PROTOCOLO ELETRÔNICO – CADASTRO NA PLATAFORMA GOV.BR

- Para realização do Protocolo Eletrônico o requerente deverá possuir cadastro prévio na plataforma <u>"gov.br" - Conta de acesso única do Governo</u>, meio de acesso digital do usuário aos serviços públicos digitais, a exemplo do "Meu INSS" e do "SNE – Sistema de Notificação Eletrônica".
- 2. O cadastro na plataforma *gov.br* é realizado exclusivamente em meio digital, sem a necessidade de realizar confirmação ou apresentação de documentos presencialmente.
- 3. Caso o requerente já possua cadastro na plataforma, poderá seguir para o tópico seguinte <u>"III.</u> <u>GERAÇÃO DO REQUERIMENTO DO ACORDO DIRETO DE PRECATÓRIOS"</u>.
- 4. Para criar uma conta de acesso ao "gov.br", o requerente deverá acessar o sítio <u>https://sso.acesso.gov.br/login ou aplicativo gov.br</u>
- 5. Na tela inicial, digite seu CPF e clique em "Continuar". Caso não possua uma conta gov.br, será direcionado para criar uma.

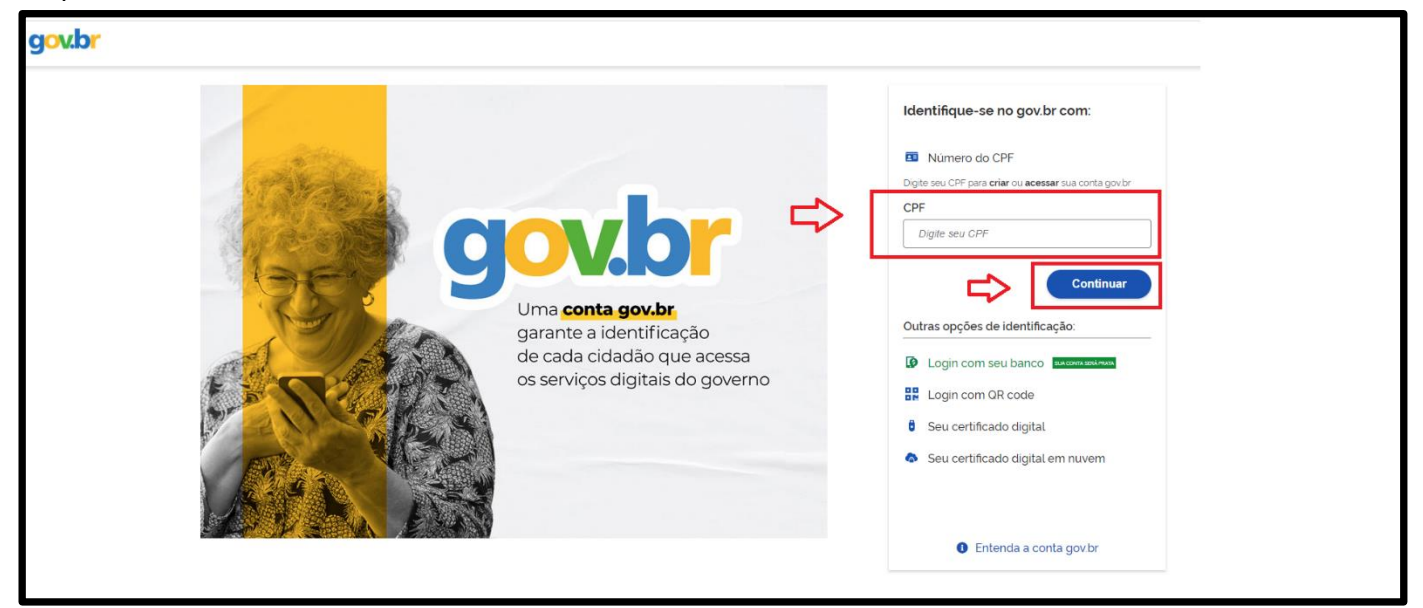

6. Em seguida assinale o campo "Li e estou de acordo com o Termo de Uso e Política de Privacidade" e faça a verificação "Sou humano" (Captcha). Em seguida, clique em "Continuar".

|   | Vamos criar sua conta gov.br<br>Vai ser simples!<br>Vamos te guiar durante o processo. |
|---|----------------------------------------------------------------------------------------|
| ⇔ | Li e estou de acordo com o Termo de Uso e Política de<br>Privacidade                   |
|   | Sou humano<br>hCaptcha<br>Privacidade - Termos e Condições                             |
|   | Continuar                                                                              |
|   | Voltar ao início                                                                       |
|   | Intenda a conta govbr                                                                  |

7. Aparecerão os passos para criação da conta por meio do aplicativo gov.br. O usuário deverá baixar o aplicativo no celular e clicar em "Gerar QR code".

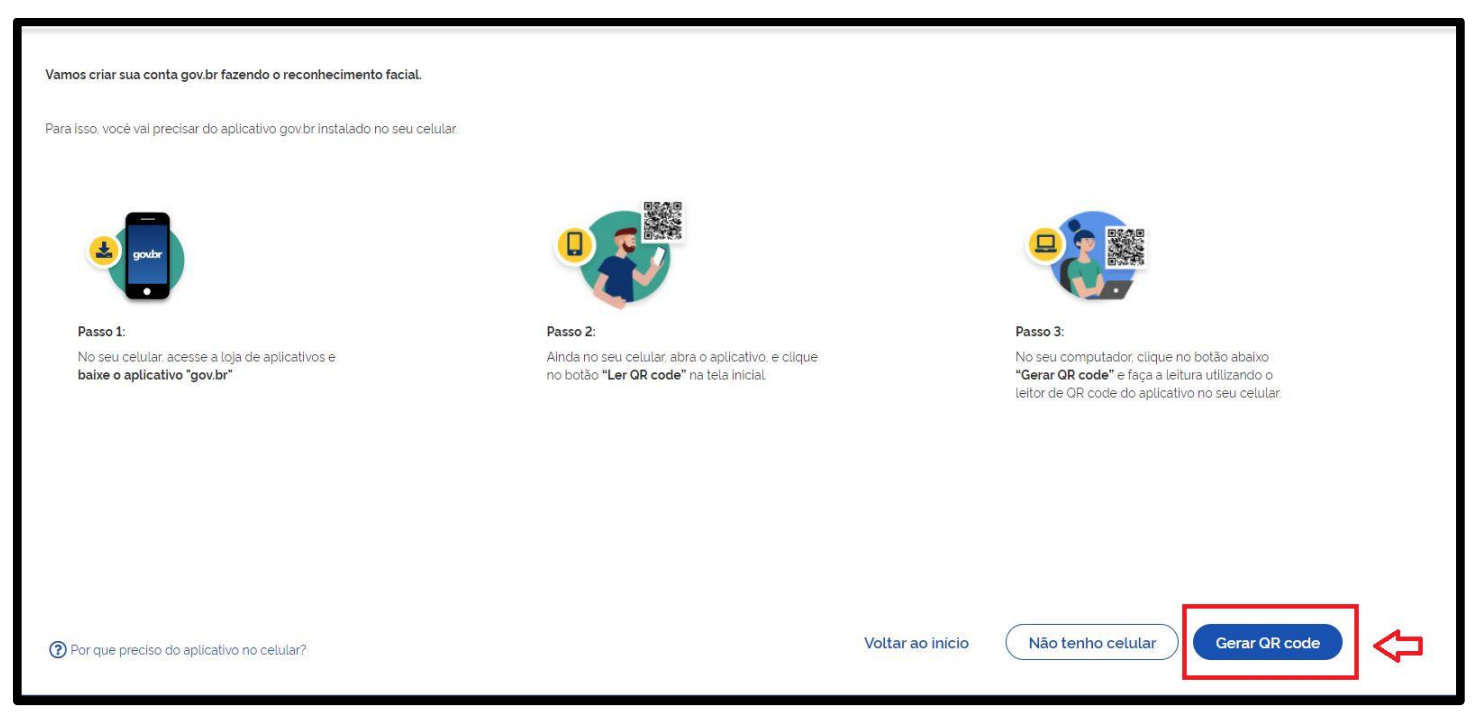

- 8. Para iniciar, se você tiver CNH ou biometria facial no TSE, você fará o reconhecimento facial pelo aplicativo gov.br.
- 9. Caso não tenha CNH ou biometria no TSE, você poderá criar sua conta por meio de bancos credenciados.

| Banco do Brasil | Banrisul | Bradesco  | Banco de Brasilia |
|-----------------|----------|-----------|-------------------|
| Caixa Econômica | Sicoob   | Santander | Itaú              |
| Agibank         | Sicredi  | Banese    | Banestes          |

10. Se não for possível criar a conta com banco credenciado, clique em "Tentar de outra forma" e você responderá um breve questionário on-line. O sistema apresentará perguntas para validação dos dados informados. Selecione as opções corretas e clique no botão "Continuar" para prosseguir com o Cadastro.

| gov.br                                             |                                                                                                    |                       | 0 %                    |
|----------------------------------------------------|----------------------------------------------------------------------------------------------------|-----------------------|------------------------|
| 1<br>Validar dados                                 | 2<br>Confirmar dados                                                                                                    | 3<br>Informar contato | (4)<br>Cadastrar senha |
| Vamos criar sua conta gov.br confirmando alguns de | seus dados pessoais?                                                                                                    |                       |                        |
| 1 Qual é o seu dia de nascimento ?                 |                                                                                                    |                       |                        |
| 000000                                             | D                                                                                                    |                       |                        |
| 2. Qual é o seu més de nascimento ?                |                                                                                                    |                       |                        |
| $\bigcirc \bigcirc \bigcirc \bigcirc \bigcirc$     | $\bigcirc \bigcirc \bigcirc \bigcirc \bigcirc \bigcirc \bigcirc \bigcirc \bigcirc \bigcirc \bigcirc \bigcirc \bigcirc \bigcirc \bigcirc \bigcirc \bigcirc \bigcirc \bigcirc $ | $\langle \neg$        |                        |
| 3. Qual é o primeiro nome da sua mãe?              |                                                                                                    |                       |                        |
| $\bigcirc$                                         |                                                                                                    |                       |                        |
|                                                    |                                                                                                    |                       |                        |
| Voltar ao inicio                                   |                                                                                                    |                       | Continuar              |
|                                                    |                                                                                                    |                       |                        |

11. Após confirmar seus dados, clique em "Continuar"

| gov.br                                                      |                 |                       | 0 19                   |
|-------------------------------------------------------------|-----------------|-----------------------|------------------------|
| 1)                                                          | Confirmar dados | 3<br>Informar contato | (4)<br>Cadastrar senha |
| Confirme seus dados para continuar.<br>CPF<br>Nome Completo |                 |                       |                        |
| ⑦ Como altero meus dados?                                   |                 |                       |                        |
| Voltar ao inicio                                            |                 |                       | Continuar              |

12. Será enviado um pedido de confirmação de cadastro: selecione a opção de envio "Por e-mail" ou a opção "Por telefone celular" para envio do código de confirmação e clique no botão "Continuar" para prosseguir com o Cadastro.

| gov.br                                                                                                    |                      |                       | 0 <i>ń</i>             |
|----------------------------------------------------------------------------------------------------|----------------------|-----------------------|------------------------|
| 1<br>Validar dados                                                                                                    | 2<br>Confirmar dados | 3<br>Informar contato | (4)<br>Cadastrar senha |
| Enviaremos um código para ativar sua conta gov.br.<br>Informe um contato para recebê-lo.<br>Por e-mail<br>Por telefone celular |                      |                       |                        |
| Voltar ao início                                                                                                    |                      |                       | Continuar              |
|                                                                                                    |                      |                       |                        |

13. Digite o código de acesso e clique no botão Avançar

| Um código foi enviado para               | . Por favor, digite-o no campo abaixo. |                |
|------------------------------------------|----------------------------------------|----------------|
| Código de 6 caracteres                   |                                        |                |
| nsira o código                           |                                        |                |
| Não recebeu o código?<br>Reenviar código |                                        |                |
| Cancelar                                 |                                        | Voltar Avançar |
|                                          |                                        |                |

- 14. Caso tenha escolhido a opção "Por e-mail", abra o e-mail cadastrado e verifique o código enviado (confira na caixa de spam caso não esteja na caixa de entrada), digite o código recebido no campo "Insira o código" e clique no botão "Continuar".
- **15.** Caso tenha escolhido a opção do **"SMS"**, verifique a mensagem recebida no celular informado, digite o código recebido no campo **"Insira o código"** e clicar no botão **"Continuar"**.
- 16. A próxima etapa consistirá na criação da senha de acesso. Informe uma senha de no mínimo 8 (oito) caracteres no campo "Nova senha", repita esta senha no campo "Repita a senha" e clique no botão "Concluir" para finalização do Cadastro:

| Criar conta       |            |          |
|-------------------|------------|----------|
|                   |            |          |
| CPF<br>Nova senha |            |          |
| Repita a senha I  | $\Diamond$ |          |
| <u>Cancelar</u>   |            | Concluir |

17. Em caso de dúvidas ou acesso a outras informações sobre a plataforma gov.br acesse o sítio "FAQ Login Único" (<u>http://faq-login-unico.servicos.gov.br/en/latest/index.html</u>).

#### III. GERAÇÃO DO REQUERIMENTO DO ACORDO DIRETO DE PRECATÓRIOS

 Para acessar o Protocolo Eletrônico para o Acordo Direto de Precatórios, digitar o endereço <u>http://www.acordoprecatorio.pg.df.gov.br/</u>

| ← → C ① Não seguro www.acordoprecatorio.pg.df.      |                                                                                                    | @ ★ |
|-----------------------------------------------------|----------------------------------------------------------------------------------------------------|-----|
| Administração Consulta De Precatorios Acordo Direto |                                                                                                    |     |
|                                                     |                                                                                                    |     |
|                                                     | GOVERNO DO DISTRITO FEDERAL                                                                                                    |     |
|                                                     | PROCURADORIA-GERAL DO DISTRITO FEDERAL                                                                                                    |     |
|                                                     | ACORDO DIRETO PARA PAGAMENTO DE PRECATÓRIOS                                                                                                    |     |
|                                                     | Seja bem-vindo(a)!<br>Este portal é dedicado ao preenchimento do requerimento para realização de acordo díreto de precatórios.<br>1º <b>PASSO:</b> PREENCHER e SALVAR O REQUERIMENTO<br>2º <b>PASSO:</b> PROTOCOLAR O REQUERIMENTO NO SISTEMA DE PETICIONAMENTO ELETRÔNICO - SISPE (LINK AO FINAL DA PÁGINA) |     |
|                                                     | Localize seu Precatório<br>Inserir o nome ou CPF do titular ou<br>nº do Precatório Escreva ou duplo clique para listar Localizar Precatório                                                                                                    |     |

2. O requerente terá acesso ao portal para gerar o Requerimento para o Acordo Direto de Precatório.

|                                                                                    | GOVERNO DO DISTRITO FEDE                                                                                                    | RAL                                                                                 |
|------------------------------------------------------------------------------------|----------------------------------------------------------------------------------------------------|-------------------------------------------------------------------------------------|
| PRO                                                                                | CURADORIA-GERAL DO DISTRITO                                                                                                    | ) FEDERAL                                                                           |
| ACORI                                                                              | DO DIRETO PARA PAGAMENTO D                                                                                                    | E PRECATÓRIOS                                                                       |
| Este portal é dedica<br><b>2º PASSO:</b> PROTOCOLAR O REC                          | Seja bem-vindo(a)!<br>ado ao preenchimento do requerimento para realização d<br>1º <b>PASSO:</b> PREENCHER e SALVAR O REQUERIME<br>IVERIMENTO NO SISTEMA DE PETICIONAMENTO ELETR | le acordo direto de precatórios.<br>ENTO<br>ÔNICO - SISPE (LINK AO FINAL DA PÁGINA) |
|                                                                                    |                                                                                                    |                                                                                     |
| Localize seu Precatório                                                            | <b>↓</b> a.                                                                                                    | <del>С</del> ь.                                                                     |
| Localize seu Precatório<br>Inserir o nome ou CPF do titular ou<br>nº do Precatório | Escreva ou duplo clique para listar                                                                                                    | Localizar Precatório                                                                |

- 3. Selecionar o credor para o qual deseja fazer o Requerimento para o Acordo Direto de Precatório:
  - a. CPF do Credor ou nº do Precatório: inserir o CPF do titular ou o nº do Precatório para localizar.
  - b. Localizar Precatório: após preencher/selecionar o campo Inserir o CPF do titular ou nº do Precatório clique em "Localizar Precatório" para que sejam preenchidas automaticamente as informações do Precatório.

4. Após Localizar o Precatório, deverá ser informada a "Relação do requerente com o crédito", selecionando a opção "Titular Original (aquele que consta no precatório)" se for o titular original do crédito ou "Sucessor" se for o sucessor do crédito.

| Relação do requerente com o crédito                |  |
|----------------------------------------------------|--|
|                                                    |  |
| Titular Original (aquele que consta no precatório) |  |
| Sucessor                                           |  |

Em seguida, será exibido um formulário para preenchimento da "Identificação do requerente". Todos os campos de cunho obrigatório deverão ser preenchidos.

| Identificação do<br>Requerente:                                              | * Campos Obrigatorios |
|------------------------------------------------------------------------------|-----------------------|
| Nome<br>Requerente*                                                          |                       |
| Campo Obrigatório                                                            |                       |
| Número Identidade* *                                                         |                       |
| Campo Obrigatório<br>Órgão Expedidor/UF                                      |                       |
| CPF/CNPJ (apenas números)* *          02907003100         Campo Obrigatórioj |                       |
| Endereço Completo *                                                          |                       |
|                                                                              |                       |
| Bairro Cidade * UF * CEP *                                                   |                       |
| AC - Q                                                                       |                       |
| Campo Obrigatório  Campo Obrigatório  Campo Obrigatório                      |                       |
| Telefone* * Celular com WhatsApp* * Campo Obrigatório; Campo Obrigatório;    |                       |
| E-mail *                                                                     |                       |
| Confirmação de E-mail *                                                      |                       |
| Campo Obrigatório                                                            |                       |

6. Tratando-se de advogado ou procurador constituído para a apresentação da proposta, deverá ser assinada a opção "sim" e todos os campos da seção "Identificação do Advogado ou Procurador, se houver" deverão ser preenchidos, conforme abaixo:

| Está sendo representado no a<br>advogado ou procurador?<br>Sim<br>Não             | acordo direto por |
|-----------------------------------------------------------------------------------|-------------------|
| <b>Identificação do Advogado ou Procurador.</b><br>Nome Advogado ou<br>Procurador | OAB/RG            |
|                                                                                   |                   |
| Endereço                                                                          |                   |
| Telefone                                                                          |                   |
|                                                                                   |                   |
|                                                                                   |                   |

- Clicar no botão "Salvar Requerimento" para que seja realizada a baixa do arquivo do Requerimento para o Acordo Direto de Precatório em formato *PDF* para o dispositivo eletrônico de acesso.
  - 8.

| indereşo completo                            |                        |                    |                    |   |
|----------------------------------------------|------------------------|--------------------|--------------------|---|
| ampo Obrigatório                             |                        |                    |                    |   |
| Bairro                                       | Cidade *               | UF *               | CEP *              |   |
| *                                            |                        | AC -               |                    | 0 |
| ampo Obrigatório                             | Campo Obrigatório      |                    | Campo Obrigatório  |   |
| Telefone* *                                  | C                      | elular com WhatsAj | op* *              |   |
|                                              |                        |                    |                    |   |
| Campo Obrigatório                            | [<br>Ca                | mpo Obrigatório    | )                  |   |
| -mail *                                      |                        |                    |                    |   |
|                                              |                        |                    |                    |   |
| ampo Obrigatórial                            |                        |                    |                    |   |
| ampo obligatorior<br>Confirmação de F-mail * |                        |                    |                    |   |
| onninayao ac E man                           |                        |                    |                    |   |
|                                              |                        |                    |                    |   |
| ampo Obrigatório                             |                        | _                  |                    |   |
| Está sendo representa                        | do no acordo direto po | or                 |                    |   |
| advogado ou procurad                         | or?                    |                    |                    |   |
| Sim                                          |                        |                    |                    |   |
| Não                                          |                        |                    |                    |   |
| Nao                                          |                        |                    |                    |   |
|                                              |                        |                    |                    |   |
|                                              |                        |                    |                    |   |
|                                              |                        |                    |                    |   |
|                                              |                        |                    |                    |   |
|                                              |                        | S                  | ALVAR REQUERIMENTO |   |

#### IV. PROTOCOLO DO REQUERIMENTO POR MEIO DO PETICIONAMENTO ELETRÔNICO

 Após salvar o Requerimento para o Acordo Direto de Precatório, o cadastro na plataforma gov.br e de posse de toda a documentação prevista no item 5 do Edital, digitalizada em formato PDF, o requerente deverá acessar o Sistema de Peticionamento Eletrônico (SISPE) clicando no botão "Clique Aqui para Protocolar seu Requerimento" ou diretamente através do sítio <u>https://sistemas.df.gov.br/sispe/.</u>

| Telefone* *                    | Celular com WhatsApp**                                                                     |
|--------------------------------|--------------------------------------------------------------------------------------------|
|                                |                                                                                            |
|                                |                                                                                            |
| Campo Obrigatório              | Campo Obrigatório                                                                          |
| E-mail *                       |                                                                                            |
|                                |                                                                                            |
| Campo Obrigatóriol             |                                                                                            |
| Confirmação de E-mail *        |                                                                                            |
|                                |                                                                                            |
|                                |                                                                                            |
| Campo Obrigatório              |                                                                                            |
| Está sendo representado no aco | rdo direto por                                                                             |
| advogado ou procurador?        | F                                                                                          |
| Sim                            |                                                                                            |
|                                |                                                                                            |
| Nao                            |                                                                                            |
|                                |                                                                                            |
|                                |                                                                                            |
|                                |                                                                                            |
|                                | SALVAR REQUERIMENTO                                                                        |
|                                |                                                                                            |
|                                |                                                                                            |
| ~                              |                                                                                            |
| ATENÇAO! A                     | Após salvar o requerimento você deve efetuar o protocolo junto da documentação pertinente. |
|                                | Obs: Esse site é melhor visualizado no Google Chrome Versão: 74.0.3729.169                 |
|                                |                                                                                            |
|                                | CLIQUE AQUI PARA PROTOCOLAR SEU REQUERIMENTO                                               |
|                                |                                                                                            |
|                                |                                                                                            |

2. Clique no botão "Entrar com gov.br".

| Sistema de Peticionamento Eletrônico |
|--------------------------------------|
|                                      |

Informe o seu CPF no campo "Digite seu CPF" e clique no botão "Avançar". Caso ainda não tenha criado a conta de acesso, siga os passos do tópico <u>"II. PREPARAÇÃO PARA O PROTOCOLO ELETRÔNICO –</u> <u>CADASTRO NA PLATAFORMA GOV.BR"</u> deste Manual.

| Acesse sua conta com                                                                                                    |   |
|----------------------------------------------------------------------------------------------------|---|
| Número do CPF Caso não lembre se possui uma conta, digite o número do seu CPF mesmo assim para verificar. CPF Digite seu CPF |   |
| <ul> <li>Avançar</li> <li>Bancos Credenciados</li> <li>Certificado digital</li> <li>Certificado digital em nuvem</li> </ul>  | < |

4. O sistema exibirá a tela para autenticação com o CPF previamente informado. Informar a senha no campo "Digite sua senha atual" e clicar no botão "Entrar" para prosseguir com o acesso ao SISPE.

|                                                                    | Digite sua senha<br>CPF<br>000.000.000-00                                    |
|--------------------------------------------------------------------|------------------------------------------------------------------------------|
| Digite sua senha para acessar o login único do<br>governo federal. | Senha<br>pigite sua senha atual<br>Esqueci minha senha<br>Cancelar<br>Entrar |
|                                                                    | <u>Dúvidas frequentes</u>                                                    |

5. Para iniciar um novo peticionamento, clicar no botão "Novo Peticionamento".

| olicitações                                                                                        |                                                                                                    |                    | Volta |
|----------------------------------------------------------------------------------------------------|----------------------------------------------------------------------------------------------------|--------------------|-------|
| ste é o Sistema de Peticionamen<br>ara acompanhar o andamento d<br>(lique em Novo Peticionamento j | to do GDF.<br>le seus peticionamentos já enviados, clique no número do pro<br>para enviar um novo peticionamento ou requerimento. | ocesso abaixo.     |       |
| Q                                                                                                  |                                                                                                    |                    |       |
| Solicitação 🗘                                                                                      | N° do processo SEI ♀                                                                                                    | Data do Envio<br>≏ |       |
| Nenhum resultado                                                                                   |                                                                                                    |                    |       |
|                                                                                                    |                                                                                                    |                    |       |
|                                                                                                    |                                                                                                    |                    |       |
|                                                                                                    |                                                                                                    |                    |       |
|                                                                                                    |                                                                                                    |                    |       |

6. A seguir, clique no título "PGDF - Acordo Direto Precatórios" ou no botão 😌 do respectivo título para apresentação da proposta.

|                                                                                    |                                        | _      |
|------------------------------------------------------------------------------------|----------------------------------------|--------|
| Novo Peticionamento                                                                |                                        | Voltar |
| Clique no Título ou no ícone <b>O</b> do Peticionamento que deseja encaminhar. Voc | tê pode pesquisar no campo abaixo.     |        |
| Q. Pesquisar                                                                       |                                        |        |
|                                                                                    |                                        |        |
| Título do Peticionamento 🗘                                                         | Órgão 🗢                                | £      |
| PGDF - Acordo Direto Precatórios                                                   | Procuradoria-Geral do Distrito Federal | Õ      |
| 1 a 1 de 1 registros                                                               |                                        |        |
|                                                                                    |                                        |        |
|                                                                                    |                                        |        |
|                                                                                    |                                        |        |
|                                                                                    |                                        |        |
|                                                                                    |                                        |        |
|                                                                                    |                                        |        |

7. O sistema exibirá o formulário para realização do **Peticionamento**. Preencha os dados conforme a seguir:

| Sistema de Peticionamento    | Eletrônico Solicitações Novo Peticionamento                                                                                                    | ¢                                                                       |
|------------------------------|----------------------------------------------------------------------------------------------------|-------------------------------------------------------------------------|
| Peticionament                | 0                                                                                                    | Voltar                                                                  |
| Título<br>Descrição<br>Órgão | PGDF - Acordo Direto Precatórios<br>O Edital nº 01 - CAMEC/PGDF de 10 de fevereiro de 2021, destina-se à celebração de acordo direto para pagamento de precatórios, expedidos em<br>até o dia 31 de dezembro de 2019, constantes da lista cronológica organizada pelo Tribunal de Justiça do Distrito Federal e dos Territórios.<br>Orgão Fictício para Treinamento - PGDF | face do Distrito Federal ou de qualquer de suas autarquias ou fundações |
| Precatório Nº * 🔞            |                                                                                                    | ↓ a.                                                                    |
| CPF do Credor: * 🕑           |                                                                                                    | ——<br><⊐ ⊳.                                                             |
| CNPJ do Credor: 😧            |                                                                                                    | с.                                                                      |
| Nome/Razão Social do Credo   | * nc                                                                                                    | d.                                                                      |
| Telefone Celular com WhatsA  | App: * 😧                                                                                                    | e.                                                                      |
| E-mail: * 😧                  |                                                                                                    | f.                                                                      |
| L                            |                                                                                                    |                                                                         |

- a. Precatório Nº: preencher com o número do Precatório que consta no Requerimento para o Acordo Direto de Precatório.
- b. CPF do Credor: informar o CPF do titular do precatório.
- c. CNPJ do Credor: caso o credor seja pessoa jurídica, informar o CNPJ do titular do precatório.
- **d.** Nome/Razão Social do Credor: informar o Nome Completo, em caso de pessoa física ou o a Razão Social, em caso de pessoa jurídica, do titular do precatório.
- e. Telefone Celular com WhatsApp: informar um número de telefone celular com acesso ao aplicativo "WhatsApp". As intimações dos precatórios do TJDFT são realizadas via WhatsApp.
- **f. E-mail:** informar um e-mail para contato. As intimações da Procuradoria-Geral do Distrito Federal (PGDF) são realizadas via e-mail.
- 8. Em seguida, preencher os dados bancários, caso opte pelo recebimento por meio de transferência bancária.

| Os dados bancários são facultativos, com a advertência de que, para a realização do procedimento de forma segura, será permitida a transferência de valores exclusivamente para conta bancária próprio credor do precatório e/ou advogado com procuração específica para o recebimento dos valores relativos ao precatório objeto do acordo direto. | de titularidad | e do |
|----------------------------------------------------------------------------------------------------|----------------|------|
| No caso de transferência para instituição financeira diversa do Banco de Brasília - BRB, serão deduzidas as tarifas bancárias referentes à TED (atualmente R\$ 18,75).                                                                                                    |                | _    |
| Banco                                                                                                    |                |      |
| Nenhum resultado                                                                                                    | ~              |      |
| Tipo de Conta                                                                                                    |                |      |
| Nenhum resultado                                                                                                    | ~              |      |
| Agência                                                                                                    |                |      |
|                                                                                                    |                |      |
| Número da Conta Corrente/Poupança                                                                                                    |                |      |
|                                                                                                    |                |      |
|                                                                                                    |                |      |
|                                                                                                    |                |      |
|                                                                                                    |                |      |

9. Ler a Declaração da proposta e clicar em "Li e concordo com o termo apresentado" para manifestar concordância com os termos do Acordo Direto de Pagamento de Precatórios:

10. Clicar no botão "Anexar documento" para inserir os documentos, conforme item 5 do <u>Edital</u>. Caso ainda não esteja com os documentos digitalizados, retornar para o tópico <u>"I. PREPARAÇÃO PARA O PROTOCOLO</u> <u>ELETRÔNICO - DIGITALIZAÇÃO DE DOCUMENTOS</u>" deste Manual.

| Documentos Anexa   | dos           |
|--------------------|---------------|
| Arquivo ≑          | Tipo de Anexo |
| Nenhum resultado   |               |
| 🕅 Anexar documento | Peticionar    |

 Selecionar o tipo de anexo, o respectivo arquivo em formato PDF no seu dispositivo eletrônico e clicar no botão "Anexar". Repetir essa ação até que todos os arquivos exigidos no item 5 do Edital sejam anexados.

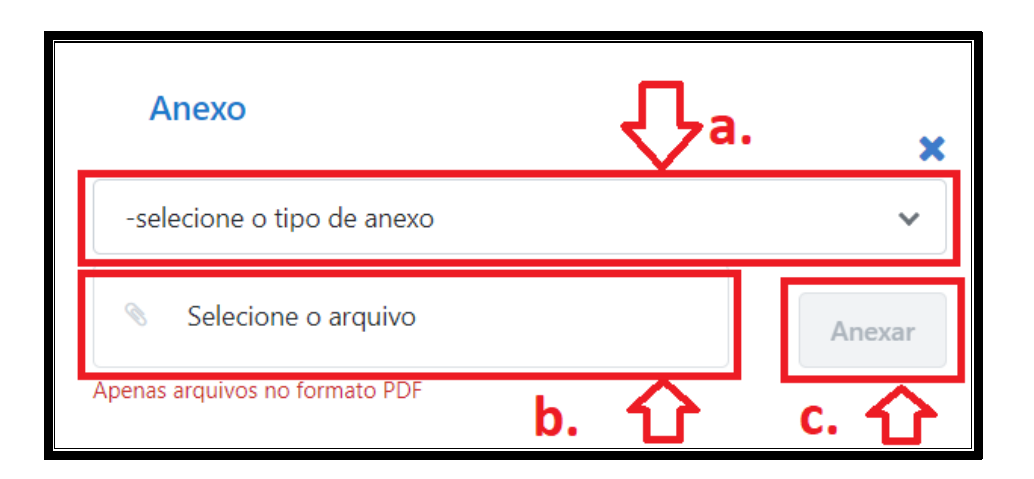

a. Selecione o tipo de anexo: selecionar o documento a ser anexado, de acordo com a listagem abaixo:

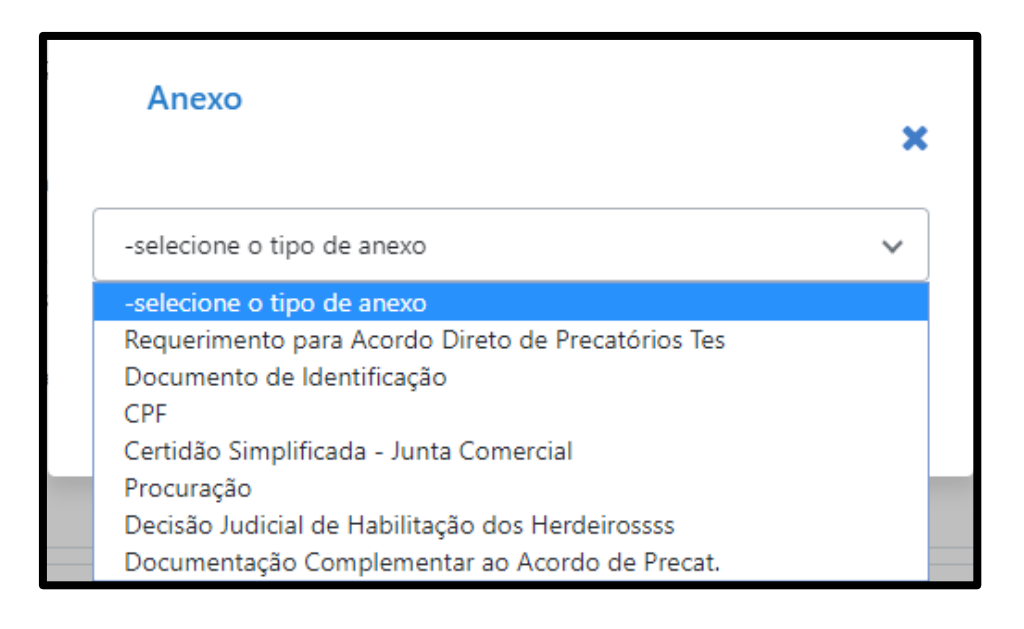

- ✓ Requerimento para Acordo Direto de Precatórios (Obrigatório): devidamente preenchido, conforme tópico "III. GERAÇÃO DO REQUERIMENTO DO ACORDO DIRETO DE PRECATÓRIOS" deste Manual.
- Documento de Identificação (Obrigatório): cópia do(s) documento(s) de identificação oficial do(s) requerente(s).
- CPF (Obrigatório): cópia do Cadastro de Pessoas Físicas (CPF), se o(s) credor(es) for(em) pessoa física.
- Certidão Simplificada Junta Comercial (Obrigatório): certidão simplificada emitida pela Junta Comercial (Cartório ou OAB), expedida no máximo 30 (trinta) dias da data da apresentação do requerimento, se os credores forem pessoa jurídica, da qual conste o nome do representante subscritor da proposta.
- Procuração Pública (Quando aplicável): procuração pública ou procuração particular com firma reconhecida, que atribua ao advogado ou procurador poderes específicos para celebração de acordo perante a Câmara de Conciliação de Precatórios da Procuradoria-Geral do Distrito Federal, com deságio de 40%, lavrada há não mais de 60 dias da data de apresentação da proposta, quando o credor se fizer representar por advogado ou procurador.

- Decisão Judicial de Habilitação dos Herdeiros (Quando aplicável): decisão judicial de habilitação expedida no juízo da execução, com individualização do(s) respectivo(s) quinhão(ões) e cópia do(s) respectivo(s) documento(s) de identificação oficial, do(s) qual(is) conste o número no Cadastro de Pessoas Físicas (CPF).
- Documentação Complementar ao Acordo Direto de Precatórios: documento diverso que o requerente entenda ser necessário para comprovar algo.
- b. Selecione o arquivo: selecionar o arquivo digitalizado em formato PDF no seu computador, de acordo com o tipo de anexo selecionado no campo "-selecione o tipo de anexo".
- c. Anexar: clique no botão "Anexar" para inserir o arquivo.
- 12. Durante o procedimento de anexar documentos, o sistema exibe uma listagem com o arquivo inserido na coluna "Arquivo" e com o tipo do anexo na coluna "Tipo de Anexo". Para excluir um arquivo, clique no botão .

| Documentos Anexados                                  |                                                   |   |
|------------------------------------------------------|---------------------------------------------------|---|
| Arquivo 🗘                                            | Tipo de Anexo                                     | Л |
| Requerimento para Acordo Direto de<br>Precatórios.pd | Requerimento para Acordo<br>Direto de Precatórios |   |
| Documento de Identificação.pdf                       | Documento de Identificação                        | Ξ |
| Nexar documento Peticionar                           |                                                   |   |

**13.** Após anexar todos os documentos, clique no botão **"Peticionar"** para encaminhar o formulário de peticionamento com os documentos anexados.

| Documentos Anexados                                  |                                                   |   |
|------------------------------------------------------|---------------------------------------------------|---|
| Arquivo 🗘                                            | Tipo de Anexo                                     |   |
| Requerimento para Acordo Direto de<br>Precatórios.pd | Requerimento para Acordo<br>Direto de Precatórios |   |
| Documento de Identificação.pdf                       | Documento de Identificação                        | Ξ |
| CPF.pdf                                              | CPF                                               | Ξ |
| Certidão Simplificada – Junta Comercial.pdf          | Certidão Simplificada - Junta<br>Comercial        |   |
| Decisão Judicial de Habilitação dos Herdeiros.pdf    | Decisão Judicial de<br>Habilitação dos Herdeiros  |   |
| Procuração Pública .pdf                              | Procuração Pública                                |   |
| Anexar documento     Peticionar                      |                                                   |   |

14. Será solicitada a confirmação do Peticionamento. Clique em "OK" para Confirmar.

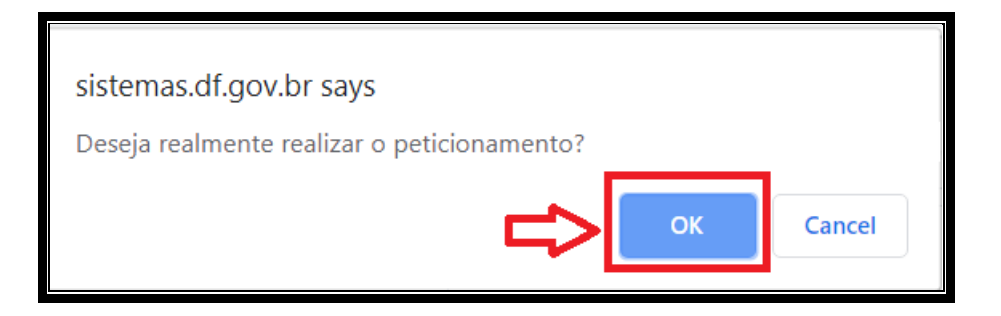

15. Aguardar, permanecendo na tela, até que o Peticionamento seja finalizado.

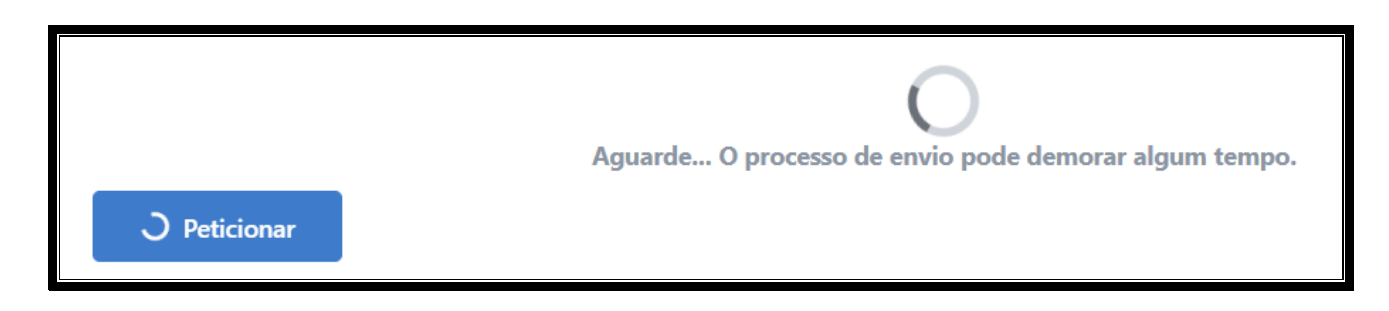

16. Finalizado o envio, o sistema voltará para a tela inicial de Solicitações, apresentará uma mensagem de confirmação de envio do Peticionamento e enviará o comprovante de envio do peticionamento para o email cadastrado na plataforma gov.br. A partir dessa tela também será possível a baixa do comprovante de envio por meio do botão

| h        |
|----------|
| 다.<br>ひ. |
| ی        |
| ୭ 📥      |
| න 🚣      |
|          |
|          |

a. Mensagem de Confirmação de Envio do Peticionamento: o sistema apresentará uma mensagem de solicitação foi enviada com sucesso, além da informação de envio do comprovante para o e-mail cadastrado na plataforma gov.br. O e-mail será enviado por meio do remetente <u>no-reply@gdfnet.df.gov.br</u>, com o Comprovante anexado em formato PDF, conforme abaixo:

| S Sistemas GDF<br>Para: Visualizar anexo |                                                                     | Ø | ← ▼<br>Hoje 11:19 |
|------------------------------------------|---------------------------------------------------------------------|---|-------------------|
|                                          | GOVERNO DO DISTRITO FEDERAL<br>Sistema de Peticionamento Eletrônico |   |                   |
|                                          | Prezado(a)                                                          |   |                   |
|                                          |                                                                     |   |                   |
| 1 anexo                                  |                                                                     |   |                   |
| Comprovante.pdf<br>34 KB                 |                                                                     |   |                   |
| PDF                                      |                                                                     |   |                   |

**b.** Baixar Comprovante de Envio: a baixa do comprovante de envio do peticionamento poderá ser realizada por meio do botão <sup>1</sup>/<sub>2</sub>. O arquivo será baixado para o dispositivo eletrônico, em formato PDF, conforme exemplo abaixo:

| SOLICITANTE                                                                                                    |
|----------------------------------------------------------------------------------------------------|
| Nome:                                                                                                    |
| CPF:                                                                                                    |
| E-mail:                                                                                                    |
| SOLICITAÇÃO                                                                                                    |
| Número do processo: 00020-00006223/2020-68                                                                                                    |
| Tipo de requerimento: PGDF - Acordo Direto Precatórios                                                                                                    |
| Descrição: O Edital nº 01, de 10 de fevereiro de 2021, destina-se à celebração de acordo direto para<br>pagamento de precatórios, expedidos em face do Distrito Federal ou de qualquer de suas autarquias ou<br>fundações até o dia 31 de dezembro de 2018, constantes da lista cronológica organizada pelo Tribunal de<br>Justiça do Distrito Federal e dos Territórios.<br>Data do envio: 01/03/2020 11:19:08 |
| Órgão: Proguradoria-Geral do Distrito Federal                                                                                                    |
| Localização: Câmara de Conciliação de Precatórios                                                                                                    |
| Protocolo de envio SPE: 413925.01032020.111909                                                                                                    |
| Para validar aponte a cámera do telefone para QR Code.                                                                                                    |
|                                                                                                    |
| ovante gerado em: 01/03/2020 12:00:39. Código verificador: NymgqULFj+D71AYdaIpVgQ== Pág                                                                                                    |

#### V. ACOMPANHANDO AS PROPOSTAS SUBMETIDAS PARA O ACORDO DIRETO DE PRECATÓRIOS

 Para acompanhar as propostas submetidas, acesse o SISPE (vide tópico IV. PROTOCOLO DO REQUERIMENTO POR MEIO DO PETICIONAMENTO ELETRÔNICO) e clique no botão "Solicitações". Será exibida uma listagem com todas as propostas encaminhadas, o tipo de Solicitação, o n° do processo SEI respectivo, a Data do Envio e ações possíveis:

| Sistema de Peticionamento Eletrônico Solicitações Nov                                                                                         | o Peticionamento                                                                             |                                    | ۲      |
|----------------------------------------------------------------------------------------------------|----------------------------------------------------------------------------------------------|------------------------------------|--------|
| Solicitações                                                                                                    |                                                                                              |                                    | Voltar |
| Este é o Sistema de Peticionamento do GDF.<br>Para acompanhar o andamento de seus peticiona<br>Clique em Novo Peticionamento para enviar um r | mentos já enviados, clique no número do processo aba<br>novo peticionamento ou requerimento. | iixo.                              |        |
| Solicitação 🗢<br>PGDF - Acordo Direto Precatórios                                                                                             | №" do processo SEI \$<br>00020-00006221/2020-79                                              | Data do Envio<br>≎ ↓<br>29/02/2020 |        |
| 1 a 1 de 1 registros                                                                                                    |                                                                                              | b.                                 |        |

- a. N° do processo SEI: ao clicar no N° do processo SEI, o sistema redirecionará para a Pesquisa Pública, permitindo o acompanhamento do andamento do processo.
- **b. Ações:** é possível verificar informações do processo, bem como baixar o comprovante do envio da proposta por meio dos botões de ações.
  - Por meio do botão "Último andamento do processo" , será exibido além do Último andamento do processo, o Número do Processo e em qual (is) Unidade (s) o processo encontra-se aberto.

|                    | Número do Processo:             | 00020-00006221/2020-79                                   |
|--------------------|---------------------------------|----------------------------------------------------------|
| Último andamento o | do processo                     |                                                          |
| Unidade: PGDF/PG   | GCONT/CAMEC/CACOP - Câmara c    | le Conciliação de Precatórios                            |
| Data: 29/02/2020   | 18:52:38                        |                                                          |
| Descrição do andam | ento: Processo restrito gerado, | Informação Pessoal (Art.33,§1º, I, da Lei nº 4.990/2012) |
| Unidades onde o pr | ocesso está aberto              |                                                          |
|                    |                                 |                                                          |

 Por meio do botão "Baixar comprovante de envio" <sup>1</sup>/<sub>2</sub>, será realizada a baixa do Comprovante em formato PDF, conforme exemplo a seguir:

#### SOLICITANTE

Nome: CPF: E-mail:

#### SOLICITAÇÃO

Número do processo: 00020-00006223/2020-68

Tipo de requerimento: PGDF - Acordo Direto Precatórios

Descrição: O Edital nº 01, de 10 de fevereiro de 2021, destina-se à celebração de acordo direto para pagamento de precatórios, expedidos em face do Distrito Federal ou de qualquer de suas autarquias ou fundações até o dia 31 de dezembro de 2018, constantes da lista cronológica organizada pelo Tribunal de Justiça do Distrito Federal e dos Territórios.

Data do envio: 01/03/2020 11:19:08

Órgão: Procuradoria-Geral do Distrito Federal

Localização: Câmara de Conciliação de Precatórios

Protocolo de envio SPE: 413925.01032020.111909

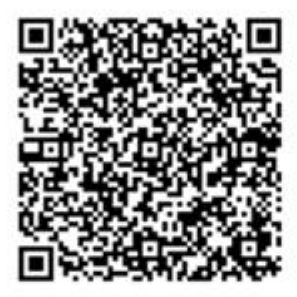

Para validar aponte a câmera do telefone para QR Code.

Comprovante gerado em: 01/03/2020 12:00:39. Código verificador: NymgqULFj+D71AYdaIpVgQ==

Página 1 de 1